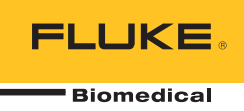

# HydroGraph Software

**Remote Operation** 

Manual do Usuário

# Índice

#### Título

# Página

| Introdução                                    | 1  |
|-----------------------------------------------|----|
| Conectar o HydroGraph                         | 2  |
| Iniciar testes com o HydroGraph               | 2  |
| Teste de fluxo                                | 3  |
| Teste de oclusão                              | 5  |
| Testes de PCA/Fluxo duplo (somente IDA-5)     | 6  |
| Testes controlados por modelo (somente IDA-5) | 7  |
| Interromper testes com o HydroGraph           | 8  |
| Cancelar, exibir e imprimir resultados        | 8  |
| Parâmetros padrão                             | 10 |
| Importação do Produto                         | 11 |
| Exportação para o Produto (somente IDA-5)     | 12 |
|                                               |    |

# Lista das tabelas

| abela | Título                                           | Página |
|-------|--------------------------------------------------|--------|
| 1.    | Funções da caixa de diálogo de registro de teste | 8      |
| 2.    | Campos de parâmetro padrão                       | 10     |
| 3.    | Configurações de importação de itens             | 11     |
| 4.    | Abas Exportar itens                              | 12     |

Tabela

# Lista das figuras

# Figura

# Título

# Página

| 1.  | Tela principal                            | 1  |
|-----|-------------------------------------------|----|
| 2.  | Configuração de teste                     | 2  |
| 3.  | Caixa de diálogo de configuração do fluxo | 3  |
| 4.  | Indicador de preparação                   | 4  |
| 5.  | Iniciar Canal                             | 4  |
| 6.  | Caixa de diálogo do teste de oclusão      | 5  |
| 7.  | Caixa de diálogo de PCA/Fluxo duplo       | 6  |
| 8.  | Caixa de diálogo do modelo                | 7  |
| 9.  | Teste de fluxo - Exibição de gráfico      | 9  |
| 10. | Caixa de diálogo dos parâmetros padrão    | 10 |
|     |                                           |    |

# Introdução

Este Manual do Usuário descreve como utilizar o software HydroGraph para testes de controle do IDA-1S e IDA-5 (os Produtos). Consulte os manuais do usuário dos Produtos para obter instruções de operação do produto detalhadas e informações de segurança importantes.

Se diversos canais estiverem instalados no Produto, o HydroGraph mostra gráficos de todos os canais instalados de uma vez. Veja a figura 1.

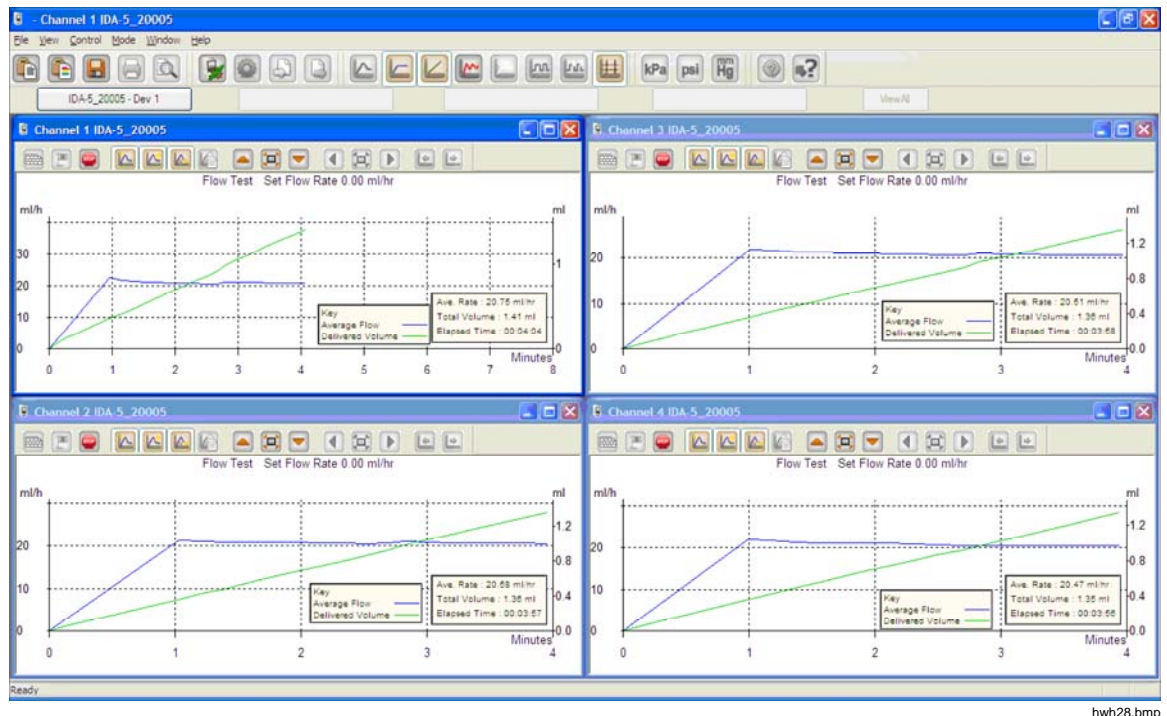

Figura 1. Tela principal

Requisitos do sistema:

- Windows XP, Windows 7 (32 ou 64 bits), Windows 8 (64 bits).
- RAM de 1 GB, 500 MB disponíveis em disco.
- Unidade de CD (para instalação)
- Porta USB

#### Observação

Você deve desabilitar funcionalidades de economia de energia (especialmente em laptops) uma vez que elas podem interromper a conexão com o Produto. Se a conexão for perdida, o Produto prossegue com testes contínuos até que ele seja desligado. O Produto irá recuperar os resultados na inicialização. Então, você pode importar os resultados para o HydroGraph.

### **Conectar o HydroGraph**

- Certifique-se de que o Produto NÃO esteja ativo em nenhum canal quando o software for inicializado. No IDA-5, vá para a tela Status All Channels (Status de todos os canais).
- 2. No PC, inicie o aplicativo HydroGraph.
- Conecte o Produto a um PC com o cabo USB fornecido. O HydroGraph detecta um Produto conectado no PC.
- Na primeira vez em que o Produto for conectado ao PC, selecione o nome do dispositivo nas caixas esquerda e direita da caixa de diálogo de conexão. Depois, o HydroGraph mantém os dados da conexão.

### Iniciar testes com o HydroGraph

Na janela do canal aplicável, clique no botão **Test Setup** (Configuração de teste) (veja a figura 2) para exibir a caixa de diálogo "Test Setup". As seções subsequentes mostram como iniciar cada tipo de teste.

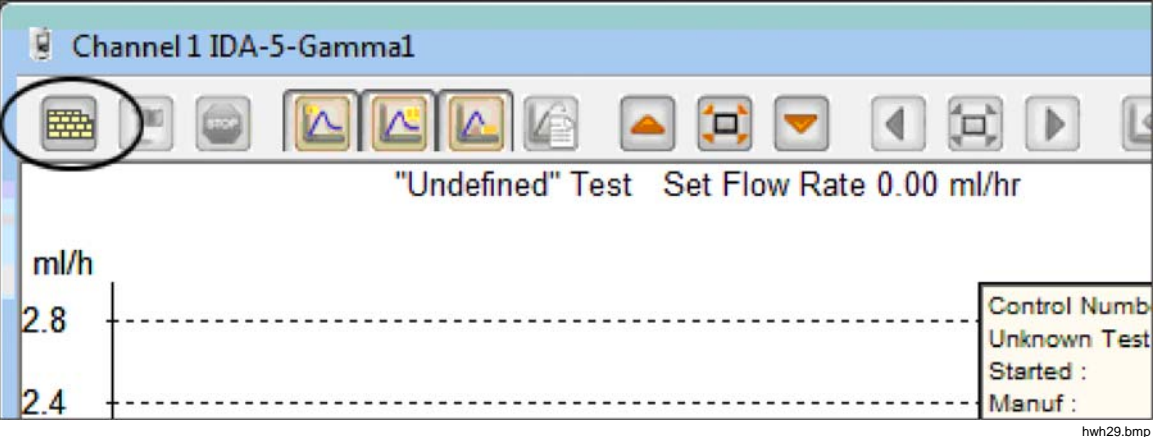

Figura 2. Configuração de teste

#### Teste de fluxo

|                            | Equipment Details            |
|----------------------------|------------------------------|
|                            | Manufacturer                 |
| Control Number *           | Device Type                  |
| Operator *                 | Serial Number                |
|                            | Location                     |
|                            | Comments                     |
|                            | Connents                     |
| Now Test Parameters        |                              |
|                            | Tolerance 0                  |
| Total Volume (ml) 0        | Use AutoStart                |
| Stop Test when             |                              |
| Volume reached             | ml First condition           |
| Time reached               | Hours 0 Mins Both conditions |
| tau * Eialda ara mandataru | Clear Fields                 |
| reis rieus are manuatory.  | Cical Fields                 |

1. Selecione a aba **Flow** (Fluxo). Veja a figura 3.

Figura 3. Caixa de diálogo de configuração do fluxo

2. Preencha com os dados do teste e clique em **OK**. O símbolo da seringa (veja a figura 4) mostra que a preparação é necessária.

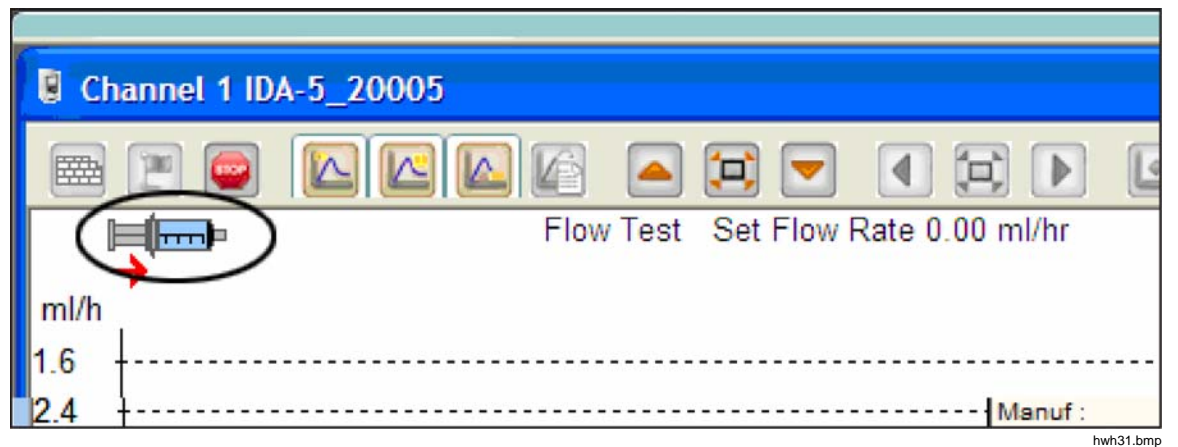

Figura 4. Indicador de preparação

- Prepare o canal. Quando o canal está preparado, o símbolo da seringa desaparece e o botão Start Channel (Iniciar canal) (bandeira verde) é habilitado (veja a figura 5).
- 4. Clique no botão Start Channel (Iniciar canal) para iniciar o teste.

| C CH | hannel 2 IDA-5_20005               |  |
|------|------------------------------------|--|
| 6    |                                    |  |
|      | Flow Test Set Flow Rate 0.00 ml/hr |  |
| ml/h |                                    |  |
| 1.0  |                                    |  |

Figura 5. Iniciar canal

#### Teste de oclusão

1. Selecione a aba Occlusion (Oclusão). Veja a figura 6.

| W Occlusion CA         | Template |   |         |                   |              |
|------------------------|----------|---|---------|-------------------|--------------|
|                        |          |   |         | Equipment Details |              |
|                        |          |   |         | Manufacturer      |              |
| Control Number *       |          |   |         | Device Type       |              |
| Operator *             |          |   |         | Serial Number     |              |
|                        |          |   |         | Location          |              |
|                        |          |   |         | Comments          |              |
| Occlusion Test Paramet | ers      |   |         |                   |              |
| Set Flow Rate (ml/hr)  | 0        |   |         |                   |              |
| Stop Test when         |          |   | _       |                   |              |
| Time reached           |          | 0 | Hours 0 | Mins              |              |
| ote:- * Fields are man | datory.  |   |         | ĺ                 | Clear Fields |
|                        |          |   |         | l                 |              |
|                        |          |   |         |                   |              |
|                        |          |   |         |                   |              |
|                        |          |   |         |                   |              |
|                        |          |   |         |                   |              |
|                        |          |   |         |                   |              |

Figura 6. Caixa de diálogo do teste de oclusão

- 2. Preencha com os dados do teste e clique em **OK**. Quando o Produto está pronto, o botão **Start Channel** (Iniciar canal) (bandeira verde) é habilitado.
- 3. Clique no botão Start Channel (Iniciar canal) para iniciar o teste.

#### Testes de PCA/Fluxo duplo (somente IDA-5)

1. Selecione a aba PCA / Dual Flow (PCA/Fluxo duplo). Veja a figura 7.

| V Occlusion PCA        | / Dual Flow | Template    |    |                   |   |     |          |         |
|------------------------|-------------|-------------|----|-------------------|---|-----|----------|---------|
|                        |             |             |    | Equipment Details |   |     |          |         |
|                        |             |             |    | Manufacturer      |   |     |          |         |
| Control Number *       |             | Device Type |    |                   |   |     |          |         |
| Operator *             |             |             |    | Serial Number     |   |     |          |         |
|                        |             |             |    | Location          |   |     |          |         |
|                        |             |             |    | Comments          |   |     |          |         |
| PCA / Dual Flow Test I | Parameters  |             |    |                   |   |     |          |         |
| Basal / Secondary      | 0           |             |    | Lockout Time      | 0 | Min | 0        | Sec     |
| (Continuous)           |             |             |    | Loading Dose (ml) | 0 |     |          | 1       |
| Total Volume (ml)      | 0           |             |    |                   | 0 |     | 7        |         |
| Bolus / Primary        | 0           |             |    | Tolerance         | 0 |     | _        |         |
| Volume (ml)            |             |             |    | Use AutoStart 🔽   |   |     |          |         |
| Stop Test when         |             |             |    |                   |   |     |          |         |
| Volume reached         |             | 0           | ml |                   |   | Fi  | rst con  | dition  |
| Time reached           |             | 0 Hours     | 0  | Mins              |   | B   | oth con  | ditions |
| ote:- * Fields are ma  | andatory.   |             |    |                   | ſ | c   | lear Fie | elds    |

Figura 7. Caixa de diálogo de PCA/Fluxo duplo

hwh34.bmp

- 2. Preencha com os dados do teste e clique em OK.
- 3. Prepare o Produto e inicie o teste conforme descrito na seção *Flow Tests* (Testes de fluxo).

hwh35.bmp

#### Testes controlados por modelo (somente IDA-5)

1. Selecione a aba Template (Modelo). Veja a figura 8.

|                                |                      | Equipment De                                                         | tails             |            |
|--------------------------------|----------------------|----------------------------------------------------------------------|-------------------|------------|
| Control Number *<br>Operator * |                      | Manufacturer<br>Device Type<br>Serial Number<br>Location<br>Comments |                   |            |
| Template Se                    | election             |                                                                      |                   |            |
|                                | TemplateName         |                                                                      | Device Comments   |            |
|                                | SYRINGE DEMO TEMPLAT |                                                                      | Syringe pump chec | k          |
|                                |                      |                                                                      |                   |            |
| ٠                              |                      | m                                                                    |                   | •          |
| ote:- * Fie                    | lds are mandatory.   |                                                                      | Ck                | ear Fields |

Figura 8. Caixa de diálogo do modelo

- 2. Preencha os dados do dispositivo de infusão e selecione o modelo da lista.
- 3. Clique em **OK**. Cada etapa do modelo começa como um teste manual do mesmo tipo.

## Interromper testes com o HydroGraph

Aguarde a conclusão do teste ou clique em **Stop** (Parar) para encerrar o teste. O sistema solicitará que você salve e imprima os resultados, responda **Yes** (Sim) ou **No** (Não) para cada pergunta.

### Cancelar, exibir e imprimir resultados

Selecione File | Test Records (Arquivo | Registro de teste) ou clique em ina barra de ferramentas superior, para abrir a caixa de diálogo de registros de teste. Os registros armazenados são exibidos com os mais recentes no topo. A tabela 1 fala sobre como usar a caixa de diálogo de registro de teste.

| Test Records                                       |               |                                                                                                    |                                      |                    |  |  |
|----------------------------------------------------|---------------|----------------------------------------------------------------------------------------------------|--------------------------------------|--------------------|--|--|
| Test Records<br>Search by Control Number           |               |                                                                                                    | Search                               |                    |  |  |
| ControlNo                                          | Type of Test  | Start DateTime 🔻                                                                                                    | Set Flow Rate                        | Filename           |  |  |
| 123                                                | 0             | 16-Dec-10:16:55:58                                                                                                    | 50.00                                | HGr_O10kutmt.      |  |  |
| 123                                                | 0             | 16-Dec-10:16:53:51                                                                                                    | 60.00                                | HGr_O 10kut5t.i5   |  |  |
| 123                                                | 0             | 16-Dec-10:16:51:18                                                                                                    | 50.00                                | HGr_O10kurbp       |  |  |
| 123                                                | 0             | 16-Dec-10:16:49:44                                                                                                    | 40.00                                | HGr_O10kusl1.i5    |  |  |
| 123                                                | 0             | 16-Dec-10:16:47:40                                                                                                    | 0.00                                 | HGr_O10kus9p       |  |  |
| 123                                                | F             | 16-Dec-10:16:44:49                                                                                                    | 30.00                                | HGr_F10kusl1.i5    |  |  |
| 123                                                | 0             | 16-Dec-10:16:41:56                                                                                                    | 20.00                                | HGr_O10kussl.i5    |  |  |
| 123                                                | F             | 16-Dec-10:16:40:20                                                                                                    | 20.00                                | HGr_F10kugup       |  |  |
| 123                                                | F             | 16-Dec-10:16:35:20                                                                                                    | 10.00                                | HGr_F10kuql9.i5    |  |  |
| 123                                                | 0             | 16-Dec-10:10:48:10                                                                                                    | 10.00                                | HGr_TO 10ku7u.     |  |  |
| 123                                                | 0             | 13-Dec-10:17:41:19                                                                                                    | 0.00                                 | HGr_O10kojc3.i5    |  |  |
| 123                                                | 0             | 13-Dec-10:17:41:18                                                                                                    | 0.00                                 | HGr_O10koja6.i!    |  |  |
| 123                                                | 0             | 13-Dec-10:17:41:16                                                                                                    | 0.00                                 | HGr_O10koj6d.i!    |  |  |
| 123                                                | 0             | 13-Dec-10:17:41:15                                                                                                    | 0.00                                 | HGr_O10koj4g.i!    |  |  |
| PCA                                                | P             | 13-Dec-10:15:11:16                                                                                                    | 9.00                                 | HGr_P20kobb0       |  |  |
| DUAL TEST 1                                        | P             | 13-Dec-10:14:48:55                                                                                                    | 5.00                                 | HGr P20koc58.i!    |  |  |
| <                                                  | 10            |                                                                                                    |                                      | >                  |  |  |
| ОК                                                 |               | Delete                                                                                                    |                                      | Cancel             |  |  |
|                                                    |               |                                                                                                    |                                      |                    |  |  |
| Eunoão                                             |               |                                                                                                    | Drococco                             | hwh36.bm           |  |  |
| Fulição                                            |               |                                                                                                    | FIOCESSO                             |                    |  |  |
| Alterar a ordem de classif                         | icação (<br>r | Clique no cabeçalho da coluna para classificar. Clique novamente para inverter a ordem.                                                                  |                                      |                    |  |  |
| Abrir um resultado de test                         | e M<br>c      | Marque a caixa de seleção para o resultado de teste e, então, clique em <b>OK</b> ou clique duas vezes em qualquer lugar na linha do resultado de teste. |                                      |                    |  |  |
| Excluir um resultado de te                         | ste           | Selecione o resultado e, e                                                                                                    | então, clique em                     | Delete(Excluir).   |  |  |
| Alternar a exibição entre o do gráfico e da tabela | os dados (    | Clique no botão <b>View Data Table</b> (Visualizar tabela de dados).<br>Veja a figura 9.                                                                 |                                      |                    |  |  |
| Imprimir o gráfico ou os da                        | ados S        | Selecione <b>File   Print</b> (Ar<br><b>Print</b> (Imprimir) na barra                                                                                    | quivo   Imprimir)<br>de ferramentas. | ou clique no botão |  |  |

#### Tabela 1. Funções da caixa de diálogo de registro de teste

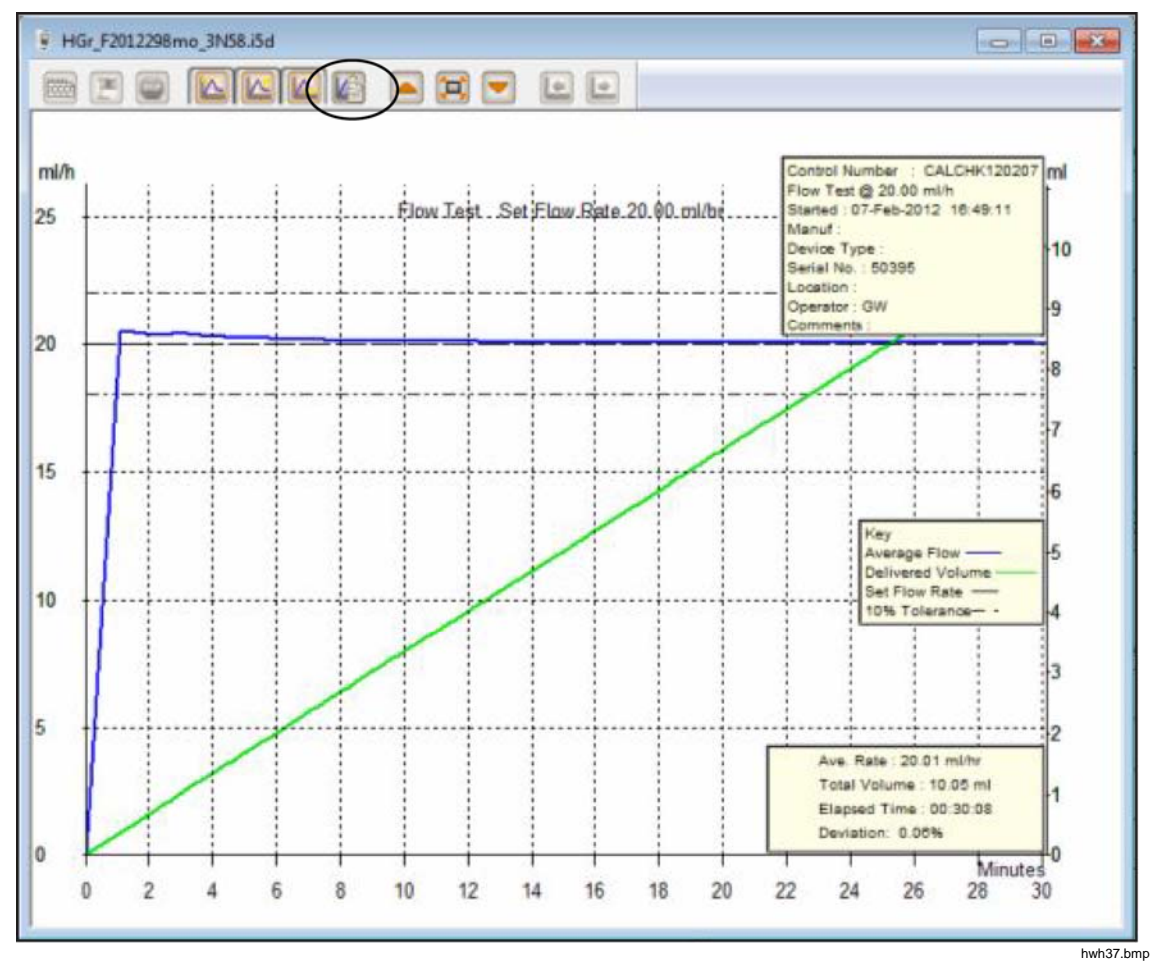

Figura 9. Teste de fluxo - Exibição de gráfico

# Parâmetros padrão

Você pode definir parâmetros padrão para o HydroGraph. No menu principal, selecione **Control | HydroGraph Parameters** (Controle | Parâmetros do HydroGraph). A figura 10 exibe a caixa de diálogo de parâmetros padrão. Veja a tabela 2 para uma descrição dos campos.

| HydroGraph Default Parameters |                |               |              |             |        |
|-------------------------------|----------------|---------------|--------------|-------------|--------|
| -Report Heade                 | er             |               |              |             |        |
| Header 1                      |                |               |              |             |        |
| Header 2                      |                |               |              |             |        |
| Header 3                      |                |               |              |             |        |
| File Path                     |                |               | _            | _           |        |
|                               | Oefault Pa     | th            | Network Path | Custom Path | ו ו    |
| Set File Path                 | C: \Users \Pul | blic\HydroGra | ph           |             | Browse |
| Default Para                  | meters         |               |              |             |        |
| Default Flow                  | / Tolerance    | 11            |              |             |        |
| Graph Line V                  | Width          | 4             |              |             |        |
| Default Pres                  | sure Units     | mmHg          | •            |             |        |
|                               |                |               |              | Ok          | Close  |

#### Figura 10. Caixa de diálogo dos parâmetros padrão Tabela 2. Campos de parâmetro padrão

hwh138.bmp

| Parâmetro                                                                     | Descrição                                                                                                    |
|-------------------------------------------------------------------------------|----------------------------------------------------------------------------------------------------|
| Header 1, Header 2,<br>Header 3 (Plataforma 1,<br>plataforma 2, plataforma 3) | Essas três linhas são impressas em todos os relatórios. Defina a primeira linha para o nome do estabelecimento.                                                                                                    |
| File Path (Caminho do arquivo)                                                | O tipo do caminho e o nome do caminho do arquivo onde o HydroGraph armazena resultados de teste.                                                                                                    |
| Set File Path (Definir caminho do arquivo)                                    | Selecione <b>Default Path</b> (Caminho padrão) para definir o caminho do arquivo no local padrão para a versão do Windows onde o HydroGraph está instalado.                                                                                                    |
|                                                                               | <ul> <li>Para o Windows 7, ele será: C:\Users\Public\HydroGraph</li> <li>Para o Windows XP, ele será: C:\Documents and<br/>Settings\All Users\Application Data\HydroGraph</li> </ul>                                                                                         |
|                                                                               | Selecione <b>Network Path</b> (Caminho da rede) para definir o caminho do<br>arquivo para uma pasta da rede. A pasta deve ter acesso para<br>leitura/gravação. Se o HydroGraph estiver instalado em mais de um PC,<br>você pode manter e obter resultados de um local comum. |
|                                                                               | Selecione <b>Custom Path</b> (Caminho personalizado) para definir o caminho do arquivo para uma pasta em um computador local.                                                                                                    |
| Default Flow Tolerance<br>(Tolerância de fluxo padrão)                        | A porcentagem de tolerância de fluxo padrão para as linhas de limite nos gráficos de fluxo. Você pode anular essa configuração em testes individuais.                                                                                                    |

| Parâmetro                                                        | Descrição                                                                                                    |
|------------------------------------------------------------------|----------------------------------------------------------------------------------------------------|
| Graph Line Width (Largura das linhas do gráfico)                 | A largura das linhas do gráfico na tela. Altere isso para uma melhor visibilidade.                                                                            |
| <b>Default Pressure Units</b><br>(Unidades de pressão<br>padrão) | Define as unidades de pressão usadas para testes de oclusão. As<br>unidades são mmHg, kPA e psi. Você pode anular essa configuração em<br>testes individuais. |

#### Tabela 2. Campos de parâmetro padrão (cont.)

# Importação do Produto

Quando um Produto estiver conectado, selecione Control | Import (Controlar |

Importar) ou clique em []. A caixa de diálogo Import Items (Importar itens) é exibida com a aba **Records** (Registros) selecionada. A tabela 3 fala sobre os controles.

Tabela 3. Configurações de importação de itens

| Records                                        | Template Import User Notes                                                                                                    |                                                                                                    |                                                                                                    |                                                                                                    |                                                                         |                                                                    |                                                                                                    |
|------------------------------------------------|----------------------------------------------------------------------------------------------------|----------------------------------------------------------------------------------------------------|----------------------------------------------------------------------------------------------------|----------------------------------------------------------------------------------------------------|-------------------------------------------------------------------------|--------------------------------------------------------------------|----------------------------------------------------------------------------------------------------|
|                                                | Control Number                                                                                                    | TestType                                                                                                    |                                                                                                    | Date Time                                                                                                    |                                                                         |                                                                    |                                                                                                    |
|                                                |                                                                                                    |                                                                                                    |                                                                                                    |                                                                                                    |                                                                         |                                                                    |                                                                                                    |
|                                                |                                                                                                    |                                                                                                    |                                                                                                    |                                                                                                    |                                                                         |                                                                    |                                                                                                    |
|                                                |                                                                                                    |                                                                                                    |                                                                                                    |                                                                                                    |                                                                         |                                                                    |                                                                                                    |
|                                                |                                                                                                    |                                                                                                    |                                                                                                    |                                                                                                    |                                                                         |                                                                    |                                                                                                    |
|                                                |                                                                                                    |                                                                                                    |                                                                                                    |                                                                                                    |                                                                         |                                                                    |                                                                                                    |
|                                                |                                                                                                    |                                                                                                    |                                                                                                    |                                                                                                    |                                                                         |                                                                    |                                                                                                    |
|                                                |                                                                                                    |                                                                                                    |                                                                                                    |                                                                                                    |                                                                         |                                                                    |                                                                                                    |
|                                                |                                                                                                    |                                                                                                    |                                                                                                    |                                                                                                    |                                                                         |                                                                    |                                                                                                    |
|                                                |                                                                                                    |                                                                                                    |                                                                                                    |                                                                                                    |                                                                         |                                                                    |                                                                                                    |
|                                                |                                                                                                    |                                                                                                    |                                                                                                    |                                                                                                    |                                                                         |                                                                    |                                                                                                    |
|                                                |                                                                                                    |                                                                                                    |                                                                                                    |                                                                                                    |                                                                         |                                                                    |                                                                                                    |
|                                                |                                                                                                    |                                                                                                    |                                                                                                    |                                                                                                    |                                                                         |                                                                    |                                                                                                    |
|                                                | GetList Select Al                                                                                                    | Uns                                                                                                    | elect Al                                                                                                    | Import                                                                                                    |                                                                         | Close                                                              |                                                                                                    |
|                                                | GetList Select Al                                                                                                    | Uns                                                                                                    | select Al                                                                                                    | Import                                                                                                    |                                                                         | Close                                                              |                                                                                                    |
|                                                | GetList Select Al                                                                                                    | Uns                                                                                                    | select Al                                                                                                    | Import                                                                                                    |                                                                         | Close                                                              |                                                                                                    |
|                                                | GetList Select Al                                                                                                    | Uns                                                                                                    | select Al                                                                                                    | Import                                                                                                    |                                                                         | Close                                                              |                                                                                                    |
|                                                | GetList Select Al                                                                                                    | Uns                                                                                                    | select Al                                                                                                    | Import                                                                                                    | ăo                                                                      | Close                                                              | hwh                                                                                                    |
| ht List ((                                     | GetList Select Al                                                                                                    | Uns<br>Recupera a                                                                                                    | lista dos re                                                                                                    | Import<br>Descriçã                                                                                                    | ăo                                                                      | Close                                                              | hwh                                                                                                    |
| et List (C                                     | GetList Select Al Controle Obter lista)                                                                                                    | Recupera a<br>Para selecio                                                                                            | lista dos re                                                                                                    | Import<br>Descriçã<br>esultados de tes                                                                                                    | ăo<br>ste armaz                                                         | Close<br>zenados no                                                | ) Produto                                                                                                    |
| et List (C                                     | GetList Select Al<br>Controle<br>Obter lista)                                                                                                    | Recupera a<br>Para selecio                                                                                            | lista dos re                                                                                                    | Import<br>Descriçã<br>esultados de tes<br>os individuais, o                                                                                              | ăo<br>ste armaz<br>clique na                                            | dose<br>zenados no<br>s caixas se                                  | ) Produto<br>elecionada                                                                                                    |
| et List (C                                     | GetList Select Al<br>Controle<br>Obter lista)<br>(Selecionar tudo)                                                                               | Recupera a<br>Para selecio<br>Seleciona to                                                                            | lista dos re<br>ponar registr                                                                                                    | Import<br>Descriçã<br>esultados de tes<br>os individuais, o<br>istros.                                                                                   | ăo<br>ste armaz<br>clique na                                            | dose<br>zenados no<br>s caixas se                                  | ) Produto<br>elecionada                                                                                                    |
| et List (C                                     | GetList Select Al<br>Controle<br>Obter lista)<br>(Selecionar tudo)<br>All (Desmarcar tudo)                                                       | Recupera a<br>Para selecio<br>Seleciona to<br>Desmarca to                                                             | lista dos re<br>onar registr<br>odos os reg                                                                                                    | Descriçã<br>Descriçã<br>esultados de tes<br>os individuais, o<br>istros.<br>jistros.                                                                     | ăo<br>ste armaz                                                         | Close<br>zenados no<br>s caixas se                                 | ) Produto                                                                                                    |
| et List (C                                     | GetList Select Al<br>Controle<br>Obter lista)<br>(Selecionar tudo)<br>All (Desmarcar tudo)<br>nportar)                                           | Recupera a<br>Para selecio<br>Seleciona to<br>Desmarca to<br>Importa todo                                             | lista dos re<br>onar registr<br>odos os reg<br>odos os reg                                                                                                    | Descriçã<br>esultados de tes<br>os individuais, o<br>istros.<br>gistros.<br>ros selecionado                                                              | ăo<br>ste armaz<br>clique na                                            | dose<br>zenados no<br>is caixas se                                 | ) Produto<br>elecionada                                                                                                    |
| et List (C<br>elect All<br>select A            | GetList Select Al<br>Controle<br>Obter lista)<br>(Selecionar tudo)<br>All (Desmarcar tudo)<br>nportar)                                           | Recupera a<br>Para selecio<br>Seleciona to<br>Desmarca to<br>Importa todo                                             | lista dos re<br>onar registr<br>odos os reg<br>odos os reg                                                                                                    | Descriçã<br>esultados de tes<br>os individuais, o<br>istros.<br>gistros.<br>ros selecionado                                                              | ăo<br>ste armaz<br>clique na                                            | dose<br>zenados no<br>s caixas se                                  | o Produto<br>elecionada                                                                                                    |
| et List (C<br>lect All<br>select A<br>port (Im | GetList Select Al<br>Controle<br>Obter lista)<br>(Selecionar tudo)<br>All (Desmarcar tudo)<br>nportar)<br>Date (Modelo) (IDA-5)                  | Recupera a<br>Para selecio<br>Seleciona to<br>Desmarca to<br>Importa todo<br>Use essa ab<br>HydroGraph                | lista dos re<br>onar registr<br>odos os reg<br>odos os reg<br>odos os regist<br>os os regist<br>os os regist                                                                                                  | Descriçã<br>esultados de tes<br>os individuais, o<br>istros.<br>gistros.<br>ros selecionado                                                              | ăo<br>ete armaz<br>clique na                                            | dose<br>zenados no<br>is caixas se<br>delo do IDA                  | o Produto<br>elecionada                                                                                                    |
| et List (C<br>elect All<br>port (Im<br>a Temp  | GetList Select Al<br>Controle<br>Obter lista)<br>(Selecionar tudo)<br>All (Desmarcar tudo)<br>nportar)<br>Date (Modelo) (IDA-5)                  | Recupera a<br>Para selecio<br>Seleciona to<br>Desmarca to<br>Importa todo<br>Use essa ab<br>HydroGraph                | lista dos re<br>onar registr<br>odos os reg<br>odos os regist<br>os os regist<br>os os regist<br>oa para imp<br>i. O método                                                                                   | Descriçã<br>esultados de tes<br>os individuais, o<br>istros.<br>gistros.<br>ros selecionado<br>portar definições<br>o de seleção é o                     | ăo<br>ste armaz<br>clique na<br>os.<br>s de mod                         | close<br>zenados no<br>as caixas se<br>delo do IDA<br>o para os re | <ul> <li>Produto</li> <li>Produto</li> <li>elecionada</li> <li>-5 para o</li> <li>egistros.</li> </ul>                                                                                                    |
| et List (C<br>elect All<br>port (Im<br>a Temp  | GetList Select Al<br>Controle<br>Obter lista)<br>(Selecionar tudo)<br>All (Desmarcar tudo)<br>nportar)<br>Mate (Modelo) (IDA-5)<br>rt User Notes | Recupera a<br>Para selecio<br>Seleciona to<br>Desmarca to<br>Importa todo<br>Use essa ab<br>HydroGraph<br>Use essa ab | lista dos reg<br>onar registr<br>odos os reg<br>odos os reg<br>odos os regist<br>os os regist<br>os os regist<br>os os regist<br>os os regist<br>os os regist<br>os os regist<br>os os regist<br>os os regist | Descriçã<br>esultados de tes<br>os individuais, o<br>istros.<br>gistros.<br>ros selecionado<br>portar definições<br>o de seleção é de<br>portar notas de | ão<br>ste armaz<br>clique na<br>os.<br>s de mod<br>o mesmo<br>usuário o | delo do IDA<br>para os re<br>do IDA-5. N                           | <ul> <li>Produto</li> <li>Produto</li></ul> |

# Exportação para o Produto (somente IDA-5)

Quando um Produto estiver conectado, selecione Control | Export (Controlar |

Exportar) ou clique em []. A caixa de diálogo Export Items (Exportar itens) é exibida com a aba **Templates Selection** (Seleção de modelos) selecionada. A tabela 4 fala sobre as abas.

| Template                                                          | e Selection Export Instruct | ion Manual Export User N             | lotes                                                                                                    |        |  |  |  |  |
|-------------------------------------------------------------------|-----------------------------|--------------------------------------|----------------------------------------------------------------------------------------------------|--------|--|--|--|--|
| Templ                                                             | ate Selection               |                                      |                                                                                                    |        |  |  |  |  |
|                                                                   | TemplateName                | Device Comments                      | User Comments                                                                                                    |        |  |  |  |  |
|                                                                   | SYRINGE DEMO TEM            | Syringe pump check                   |                                                                                                    |        |  |  |  |  |
|                                                                   |                             |                                      |                                                                                                    |        |  |  |  |  |
|                                                                   |                             |                                      |                                                                                                    |        |  |  |  |  |
|                                                                   |                             |                                      |                                                                                                    |        |  |  |  |  |
|                                                                   |                             |                                      |                                                                                                    |        |  |  |  |  |
|                                                                   | Select All                  | Unselect                             | All                                                                                                    | Export |  |  |  |  |
|                                                                   |                             |                                      |                                                                                                    | hwh    |  |  |  |  |
| Guia                                                              |                             |                                      | Descrição                                                                                                    |        |  |  |  |  |
| emplate Selection<br>seleção do modelo)                           |                             | Exporta o modelo<br>Export(Exportar) | Exporta o modelo selecionado. Selecione o modelo e clique em <b>Export</b> (Exportar).                                                                                                    |        |  |  |  |  |
| <b>xport Instruction Manual</b><br>Exportar manual de instruções) |                             | Exporta instruçõe<br>IDA-5.          | Exporta instruções do usuário fornecidas pelo seu fornecedor do IDA-5.                                                                                                    |        |  |  |  |  |
| <b>(port User Notes</b><br>xportar notas do usuário)              |                             | Exporta as notas<br>Import User Note | Exporta as notas do usuário. Use em conjunto com o recurso<br>Import User Notes (Importar notas do usuário) para compartilhar<br>notas do usuário entre diversos produtos IDA-5 em um local. |        |  |  |  |  |

Tabela 4. Abas Exportar itens